Procedura per installare un nuovo AppleScript sul Mac Posizionare il cursore VoiceOver sul file script e copiarlo nella memoria degli appunti mediante la combinazione Command, C. Aprire la cartella computer mediante la combinazione Command, Shift, С. Con l'abbreviazione da tastiera Command, 3, impostare la visualizzazione per colonne. Scorrere, mediante i tasti freccia verticali, , l'elenco degli elementi, quali l'hard disk e la cartella Rete. Una volta posizionati sull'icona dell'hard disk del Mac che, solitamente ha il nome Macintosh HD, accedere al contenuto dell'hard disk mediante il tasto freccia destra. Con i tasti Freccia verticali, , posizionarsi sulla cartella libreria ed accedervi mediante il tasto Freccia destra. Scorrere l'elenco delle cartelle mediante i tasti freccia verticali, fino a posizionarsi sulla Cartella denominata Scripts. Aprire il contenuto della cartella, sempre mediante il tasto Freccia destra. Scorrere l'elenco di queste cartelle mediante i tasti freccia verticali, fino ad arrivare all'ultima, denominata VoiceOver. Aprirne il contenuto, sempre mediante il tasto Freccia destra e, in questa posizione, incollare, mediante la combinazione Command, V, il file AppleScript, che era stato copiato nella memoria degli appunti. A questo punto, il sistema operativo ci avviserà che, per poter eseguire questa operazione, dobbiamo inserire la password che si utilizza per accedere al Mac. Ouesto perché la cartella libreria e tutte le sue sotto-cartelle sono riservate. Fatta questa procedura, dobbiamo creare ed abbinare una abbreviazione da tastiera a questo AppleScript, che faremo mediante il Commander Tastiera. Con questa funzionalità di VoiceOver possiamo aggiungere tante abbreviazioni quante sono le lettere della tastiera, raddoppiandole, poiché il sistema operativo distingue tra Maiuscole e minuscole, nonché i numeri ed i vari simboli, quali, ad esempio, il punto esclamativo, il segno del Dollaro, i segni Maggiore e Minore, ecc.. Vediamo come fare. Mediante la combinazione VO, F8, apriamo Utility VoiceOver. Interagiamo con la tabella delle categorie mediante la combinazione VO, Shift, Freccia giù. Con il tasto Freccia giù, ci posizioniamo sulla categoria Commander. Usciamo dall'interazione con la tabella mediante la combinazione VO, Shift, Freccia su. Con la combinazione VO, Freccia Destra, raggiungiamo il pannello Tastiera che selezioneremo con VO, Barra spazio, poi continueremo a spostarci sempre mediante VO, freccia destra, fino ad incontrare la casella Abilita Commander Tastiera che, se non selezionata, selezioneremo con VO, Barra spazio

Proseguiamo, sempre mediante VO, freccia destra, fino a raggiungere il pulsante Aggiungi, che confermeremo con VO, Barra spazio, per

aggiungere una nuova abbreviazione. Il cursore si posizionerà sulla casella vuota della prima colonna dell'ultima riga della tabella. Qui dovremo digitare la lettera o il simbolo con il guale creeremo l'abbreviazione da tastiera, avendo l'accortezza di inserire un solo carattere e di non inserire un carattere di una abbreviazione già esistente. Poi, mediante la combinazione VO, Freccia destra, ci sposteremo sulla casella della colonna a fianco e VoiceOver dirà: Comando, pulsante menù. Qui, Con VO, Barra spazio, apriremo un menù che riporta le seguenti categorie: Generali, Informazioni, Navigazione, Testo, Web, Cerca, Tabelle, Dimensione e Posizione, Audio, Braille, Elementi visivi, Voce, Punti attivi, Personalizza comandi. Tutte gueste voci presentano un sotto-menù. Mediante i tasti Freccia verticali oppure con la combinazione VO, e le frecce verticali, ci posizioneremo sulla categoria Personalizza comandi, ed apriremo il sotto-menù con il tasto Freccia destra o con la combinazione VO, Freccia destra. In questo sotto-menù sono presenti le seguenti voci: Apri applicazione, Apri Utility, Apri file, Esegui script di Apple script, Esegui flusso di lavoro di Automator, Esegui il comando rapido. Potremo scorrere questo elenco mediante i tasti Freccia Verticali oppure con la combinazione VO, e i tasti Freccia verticali. Ci posizioneremo sulla voceEsegui script di Apple script, che confermeremo con VO, Barra spazio. Verrà aperta una finestra del Finder. Se non saremo posizionati sulla cartella Scripts, dove è presente la sotto-cartella VoiceOver, dovremo andarla a ricercare secondo la modalità descritta all'inizio, ovvero: Premere la combinazione Command, Shift, C, per posizionarci sulla Cartella Computer. Nella cartella troveremo l'hard disk del Mac che, solitamente ha il nome Macintosh HD. Accedere al contenuto dell'hard disk mediante il tasto freccia destra. Posizionarsi sulla cartella libreria ed accedervi mediante il tasto Freccia destra. Posizionarsi sulla Cartella denominata Scripts ed accedervi mediante il tasto Freccia destra. Mediante i tasti freccia verticali posizionarsi sulla cartella denominata VoiceOver ed accedervi mediante il tasto Freccia destra. Scorrere il contenuto della cartella contenente i file Script, tra cui dovrebbe essere presente quello copiato poco prima. Una volta che ci saremo posizionati sul file script di nostro interesse, pigeremo il tasto Invio, e torneremo alla tabella delle abbreviazioni del Commander Tastiera. Per concludere con successo la procedura, dovremo muoverci nella tabella, andando alla riga precedente, mediante il tasto Freccia su, oppure mediante la combinazione VO, Freccia su. Fatto questo, la procedura sarà terminata e potremo provare immediatamente lo script.